## Регистрация в сетевом сообществе Scratch

Процедура регистрации стандартна и состоит из нескольких простых шагов.

- 1. Перейдите на сайт <u>scratch.mit.edu</u>
- 2. Щелкните пункт Присоединяйся

2

3

4

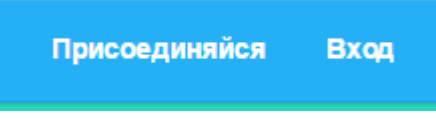

3. Заполните электронную форму регистрации. В поле *Choose a Scratch Username* введите имя пользователя, в поле *Choose a Password* – пароль. Повторите пароль в *Confirm Password*. Щелкните *Далее*.

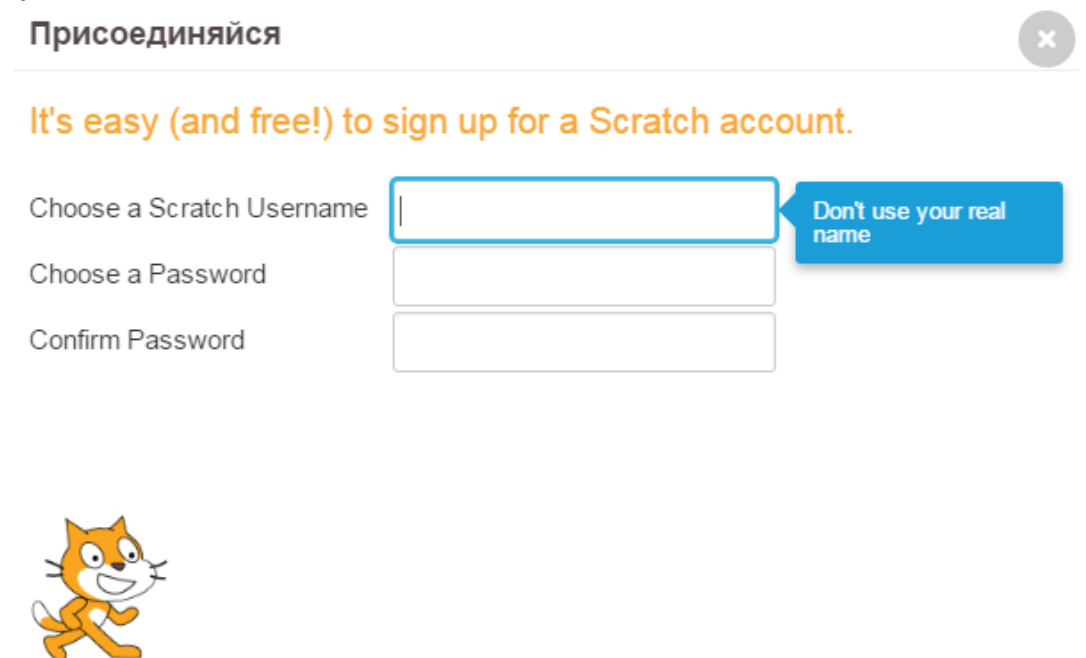

4. На следующем этапе регистрации необходимо ввести некоторую информацию о себе (сведения могут быть ложные). В пункте *Birth Month and Year* укажите месяц и год рождения, в *Gender* – пол, в выпадающем списке *Country* – выберите страну проживания. Щелкните *Далее*.

 $\boxtimes$ 

Далее

## Присоединяйся

5.

| Your responses to<br>Why do we ask for this info          | these questions will be kept private.         |       |
|-----------------------------------------------------------|-----------------------------------------------|-------|
| Birth Month and Year                                      | - Month - 🔻 - Year - 🔻                        |       |
| Gender                                                    | ● Male ● Female ●                             |       |
| Country                                                   | - Country -                                   |       |
| 1 2 3<br>Укажите адрес электронн<br>Присоединяйся         | 4 🖂<br>ной почты и щелкните Далее             | Далее |
| Enter your email ad<br>confirm your accour                | dress and we will send you an email to<br>nt. | D     |
| Адрес электронной почты                                   | lc                                            |       |
| Confirm email address                                     |                                               |       |
| <ul> <li>Receive updates from<br/>Scratch Team</li> </ul> | the                                           |       |
|                                                           |                                               |       |
| 1-2-3-                                                    | 4                                             | Далее |

После ввода электронной почты появится уведомление о создании учетной записи

х

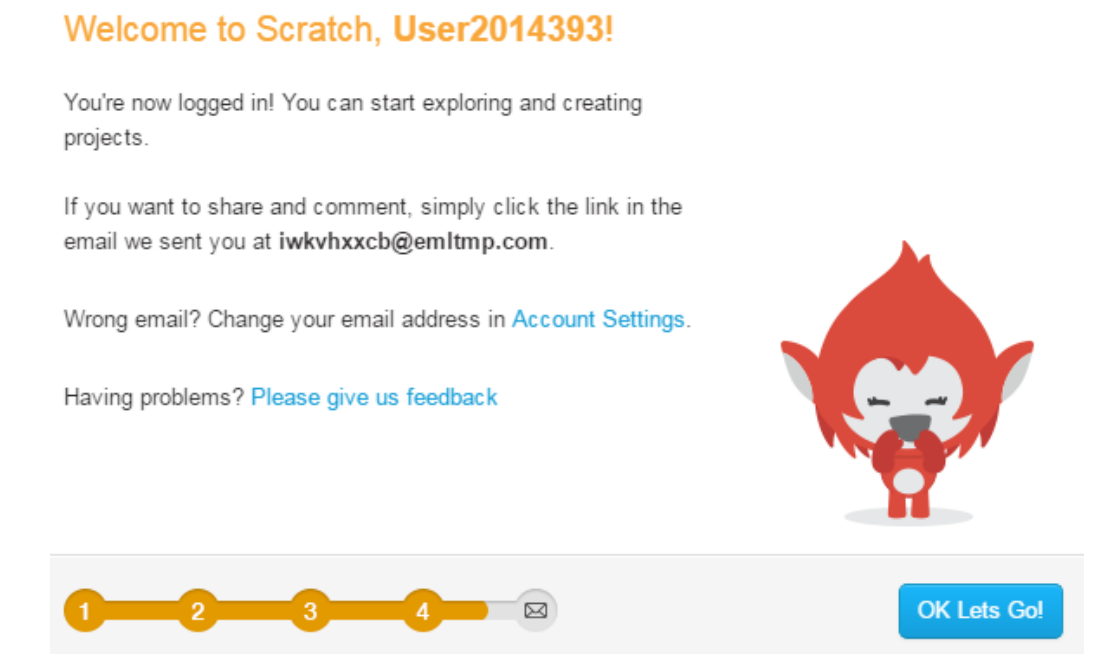

6. На адрес электронной почты придет письмо для активации учетной записи. Перейдите по соответствующей ссылке в письме, и на экране появится уведомление о завершении процедуры регистрации в сообществе Scratch. Щелкните *OK*, *lets go!* 

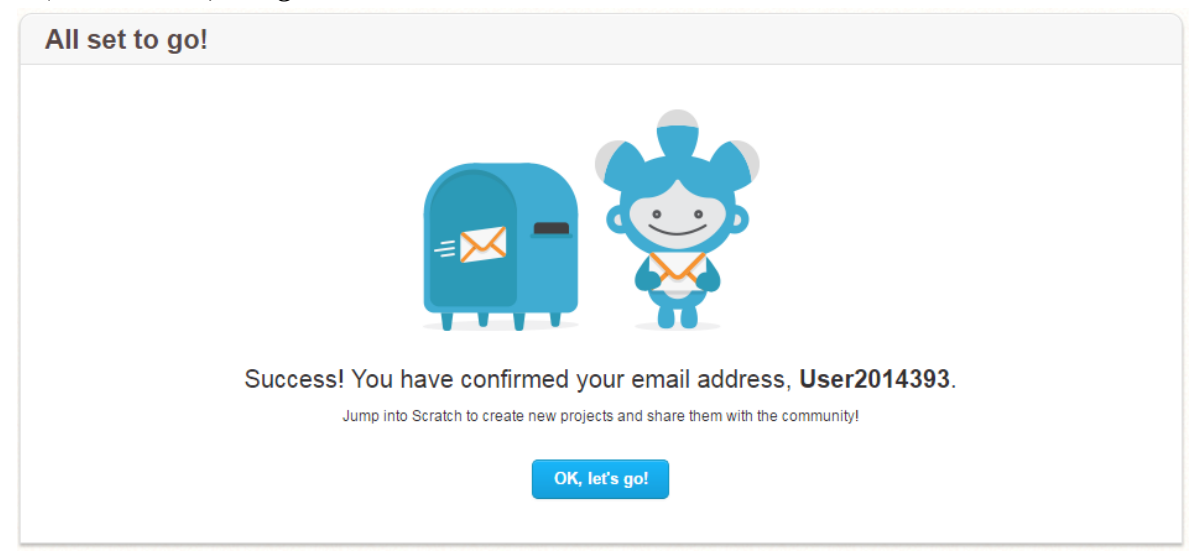

Подтверждение регистрации даст вам возможность публиковать свои проекты на сайте. Кроме того, с помощью электронной почты можно восстановить забытый пароль к личному кабинету Scratch.

7. После завершения работы, щелкните по имени учетной записи и в выпадающем списке выберите *Выйти*.

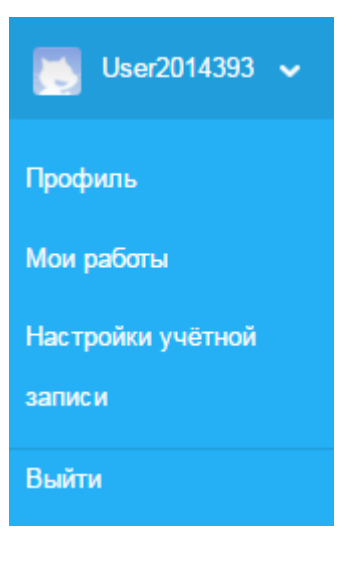